## คู่มือ

## ระบบการให้บริการผ่านช่องทางออนไลน์ (E-SERVICE)

ตัวอย่าง การใช้งานแบบคำร้องขอยืมอุปกรณ์

เข้าสู่เว็บไซต์ — + คลิกเมนู e-service ตามกรอบสี่เหลี่ยมสีแดง ในภาพ

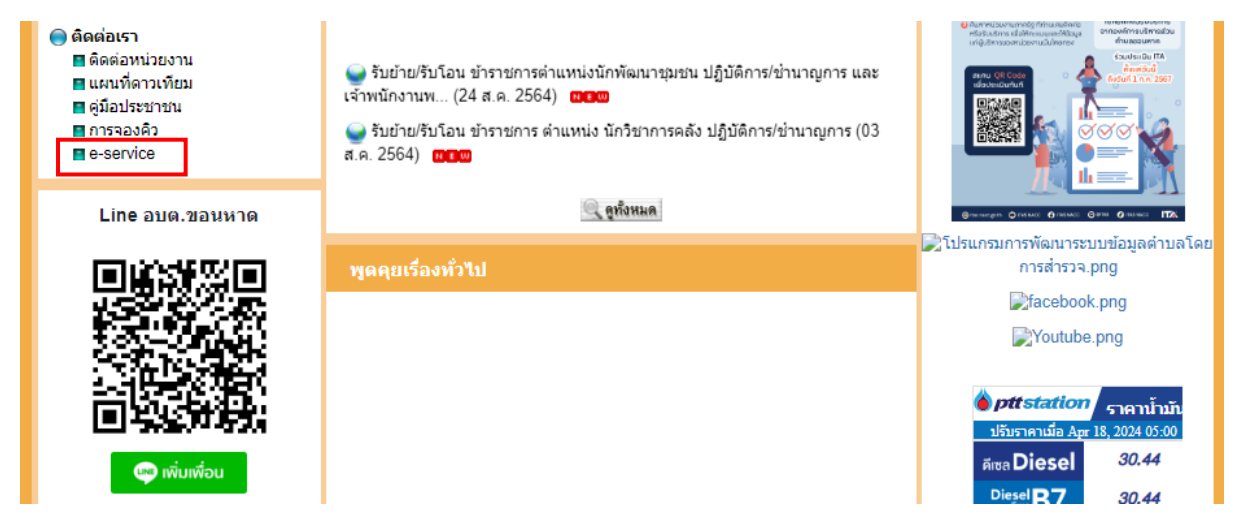

1. คลิกที่แบบคำร้องขอยืมอุปกรณ์ ตามกรอบสี่เหลี่ยมสีแดง ในภาพ

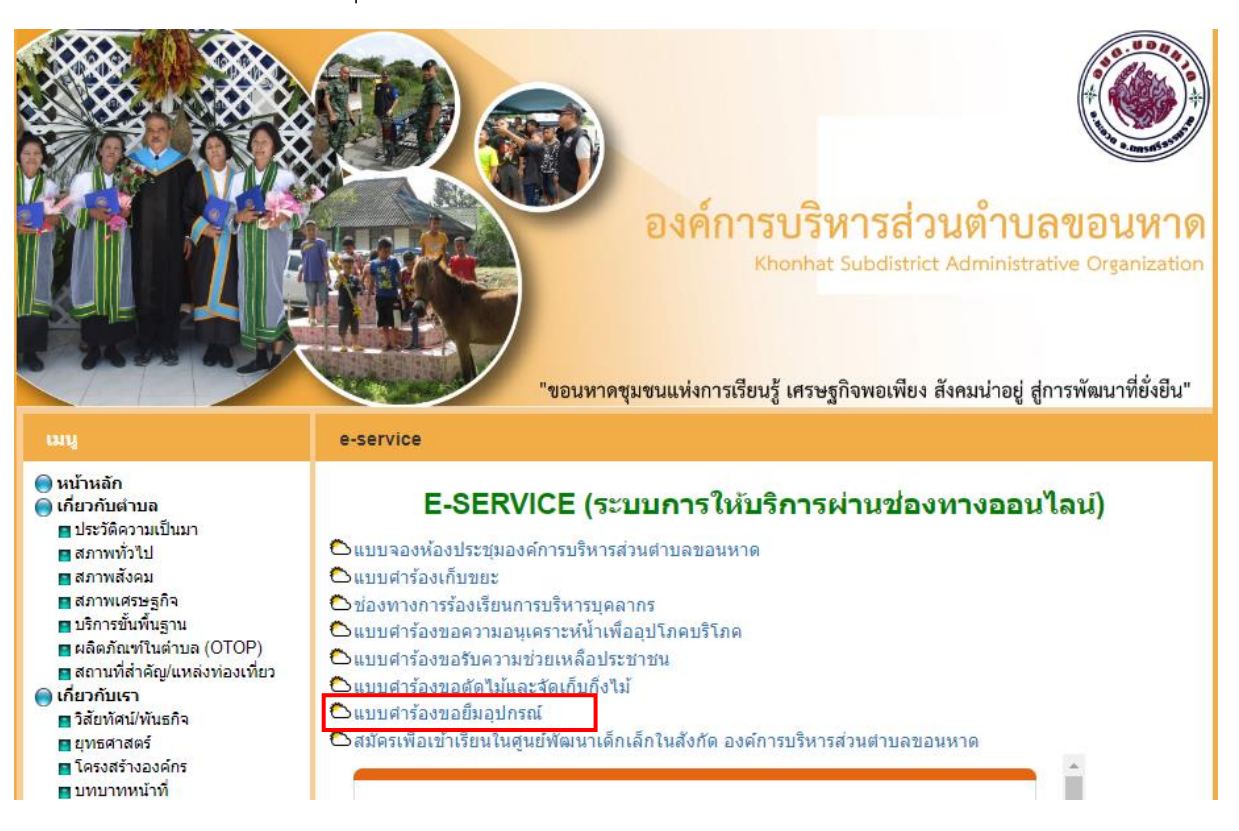

2. กรอกข้อมูลรายละเอียดในแบบสอบถามให้ครบถ้วน

| แบบคำร้องขอยืมอุปกรณ์                                                                                                    |
|----------------------------------------------------------------------------------------------------|
| องค์การบริหารส่วนตำบลขอนหาด อำเภอชะอวด จังหวัดนครศรีธรรมราช<br>โทร.075-426006 , 075-426007 E-mail : <u>admin@khonhat.go.th</u> |
| ลงชื่อเข้าใช้ Googleเพื่อบันทึกการแก้ไข ดูข้อมูลเพิ่มเติม                                                                      |
| * ระบุว่าเป็นศาถามที่จำเป็น                                                                                                    |
| วัน/เดือน/ปี ที่แจ้งคำร้อง *                                                                                                   |
| วันที                                                                                                    |
| mm/dd/yyyy 🗖                                                                                                    |
| ชื่อ-นามสกุล *                                                                                                    |
| ศำตอบของคุณ                                                                                                    |
| บ้านเลขที่/หมู่ที่ *                                                                                                    |
| ศำตอบของคุณ                                                                                                    |

3. เมื่อกรอกข้อมูลครบถ้วนแล้วให้กดส่ง

| อุปกรณ์*                 |              |
|--------------------------|--------------|
| 🔘 โพเดียม                |              |
| 🔘 ป้ายสามเหลี่ยมหยุดตรวจ |              |
| 🔿 กรวยจราจร              |              |
| O Projector              |              |
| O อื่นๆ:                 |              |
|                          |              |
| ส่ง                      | ล้างแบบฟอร์ม |

4. เมื่อกดส่งระบบจะแสดงหน้าต่างตามภาพ ดังนี้ แสดงเป็นอันเสร็จสิ้น

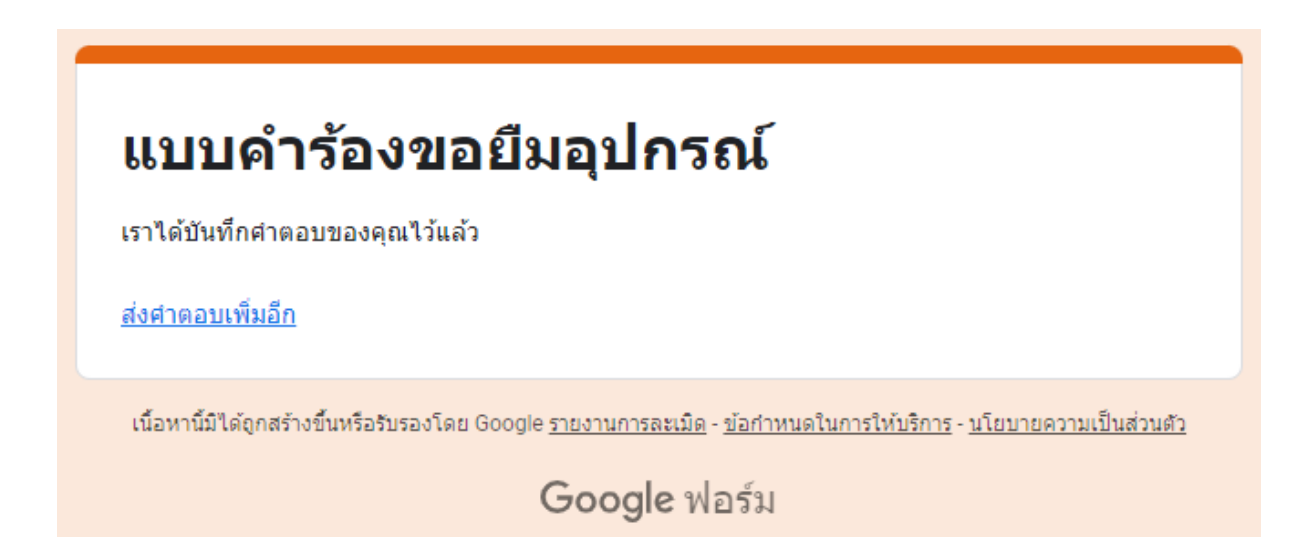

## ตัวอย่าง การจองห้องประชุมองค์การบริหารส่วนตำบลขอนหาด

 คลิกเมนูแบบจองห้องประชุมองค์การบริหารส่วนตำบลขอนหาด ตามกรอบสี่เหลี่ยมสีแดง ใน ภาพ

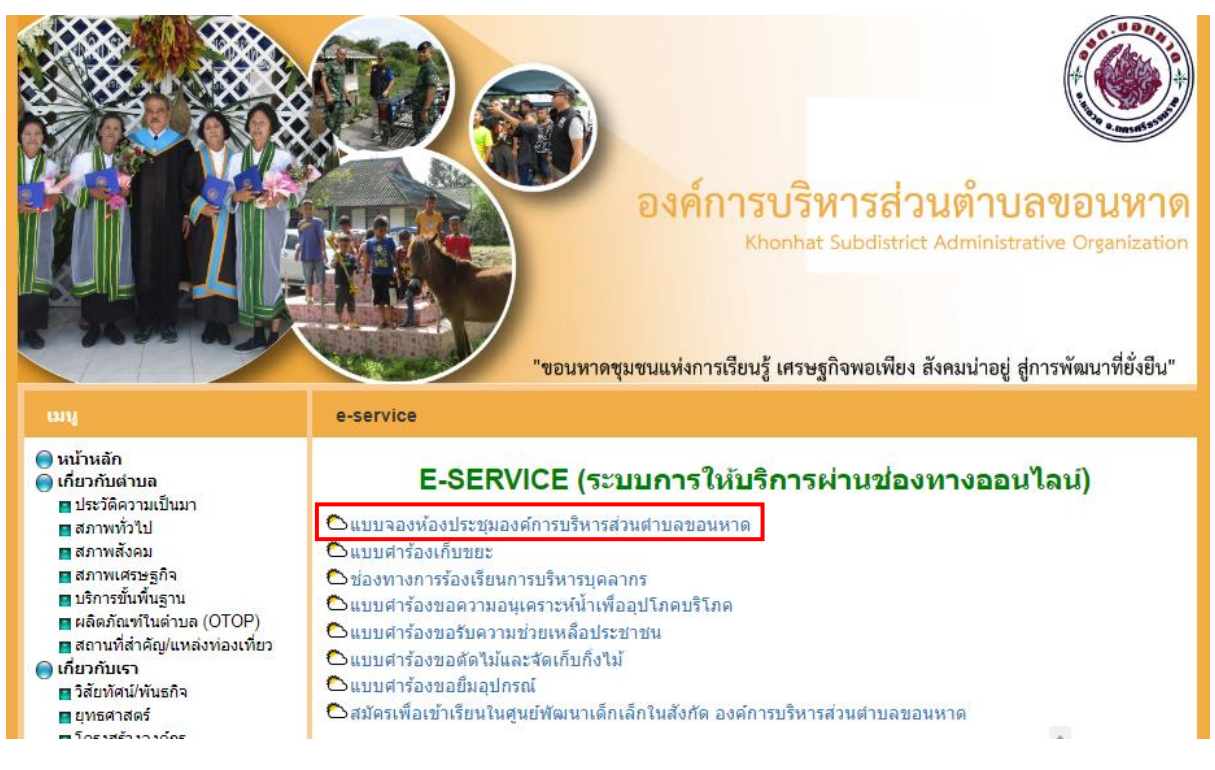

2. กรอกข้อมูลรายละเอียดในแบบสอบถามให้ครบถ้วน

| <b>จองห้องประชุมองค์การบริหารส่วนต้</b><br>ขอนหาด<br><sup>องค์การบริหารส่วนตำบลขอนหาด อำเภอชะอวด จังหวัดนครศรีธรรมราช<br/>โทร.075-426006 , 075-426007 E-mail : <u>admin@khonhat.go.th</u></sup> | าบล |
|----------------------------------------------------------------------------------------------------|-----|
| khonhat.chanel@gmail.com สลับบัญชี<br>🏹 ไม่ใช้ร่วมกัน                                                                                                    | Ø   |
| * ระบุว่าเป็นศาถามที่จำเป็น                                                                                                    |     |
| ชื่อ-นามสกุล *                                                                                                    |     |
| คำตอบของคุณ                                                                                                    |     |
| ตำบล *<br>ศำตอบของคุณ                                                                                                    |     |
|                                                                                                    |     |

3. เมื่อกรอกข้อมูลครบถ้วนแล้วให้กดส่ง

| วัน/เดือน/ปี จองห้อง *                                |              |
|-------------------------------------------------------|--------------|
| วันที                                                 |              |
| mm/dd/yyyy 🗖                                          |              |
| <mark>เวลาใช้ห้องประชุม</mark> เช่น 08:00 น. <b>*</b> |              |
| เวลา                                                  |              |
| _:                                                    |              |
| ส่ง                                                   | ล้างแบบฟอร์ม |

4. เมื่อกดส่งระบบจะแสดงหน้าต่างตามภาพ ดังนี้ แสดงเป็นอันเสร็จสิ้น

## จองห้องประชุมองค์การบริหารส่วนตำบล ขอนหาด

เราได้บันทึกศำตอบของคุณไว้แล้ว

<u>ส่งคำตอบเพิ่มอีก</u>

เนื้อหานี้มีได้ถูกสร้างขึ้นหรือรับรองโดย Google <u>รายงานการละเมิด</u> - <u>ข้อกำหนดในการให้บริการ</u> - <u>นโยบายความเป็นส่วนตัว</u>

Google ฟอร์ม